# Welcome to Web Time Entry Training for Banweb Time Entry

#### **For Non-Exempt Employees**

#### **Introduction to Web Time Entry**

New Mexico Tech is happy to offer its employees with the online service of web time entry via Employee Self Service.

Through New Mexico Tech's Web Time Entry Process employees enter:

- Hours worked on a web time sheet.
- Submit leave hours taken.

Banner Web Time Entry offers the following advantages over our current payroll process:

- The ability to access your web time sheet at your convenience, from any computer with an internet connection, at any time.
- The ability to review the status of your time sheet throughout the payroll process by logging into Employee Self Service.

## **Employee Responsibilities**

- Web time entry and approval is required for all hourly jobs at New Mexico Tech.
- You MUST click the clock icon O to clock in/out. This is MANDATORY.
- You MUST use clock in clock out on your timesheet if you do manually clock you must justify the reason.
- YOU MUST <u>submit</u> a web time sheet for EVERY pay period worked.
- Failure to submit your time sheet by the end of the pay period could cause a delay in receiving your paycheck.

### Logging into Employee Self Service

# **Employee Self-Service Log In "How To":**

- Open Internet Explorer or Google Chrome
  - (other browsers may also work)
- Navigate to <u>https://banweb7.nmt.edu/pls/PROD/twbkwbis.P\_GenM</u> <u>enu?name=homepage</u>
- Click on Enter Secure Area (Please read pin prompts carefully – you may be prompted for your current pin and a new pin)

### Enter your Tech ID and PIN Click "Login"

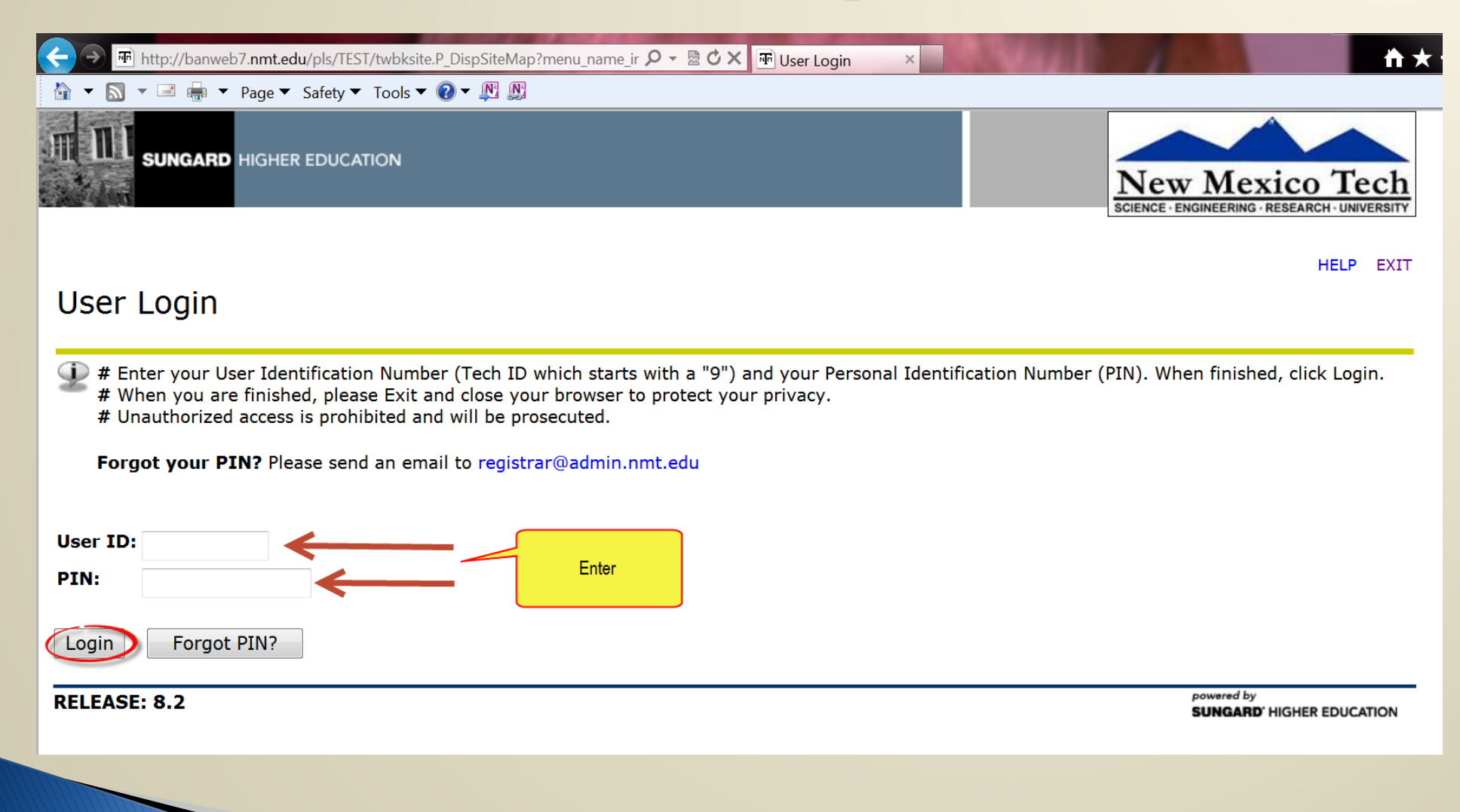

# Click on the "Employee" link:

| 🗲 🏵 🖭 http://banweb7. <b>nmt.edu</b> /pls/TEST/twbkwbis.P_GenMenu?name=bmenu.P. 🔎 - 🗟 🗘 🗙 💀 Main Menu 🛛 ×                                                                                                    | <b>☆</b> ★ \$                                                            |
|----------------------------------------------------------------------------------------------------|--------------------------------------------------------------------------|
| 🟠 🔻 🗟 👻 🖃 🖶 👻 Page 🔻 Safety 🔻 Tools 🔻 😰 🖉 🔊                                                                                                    |                                                                          |
|                                                                                                    | New Mexico Tech                                                          |
| Personal Information Employee Services Search Go                                                                                                    | RETURN TO MENU SITE MAP HELP EXIT                                        |
| Welcome, <u>Your name</u> , to the WWW Information System! Last web access on Mar 19, 2014 at 1<br>Personal Information<br>View or update your address(es), phone number(s), emergency contact information, & marital status; View name change & social security num<br>PIN; Customize your directory profile, View Account Summary, make Credit Card Payment.<br>Employee<br>Benefits, lower or job data, paystubs, W2 and W4 data. | .2:37 pm<br>uber change information; View email address(es), Change your |
| RELEASE: 8.3                                                                                                    | powered by<br>SUNGARD' HIGHER EDUCATION                                  |

### From the Employee Services tab-Click "Time Sheet":

| (→) Inttp://banweb7.nmt.edu/pls/TEST/twbkwbis.P_GenMenu?name=pmenu.P. P - 2 C × Interployee ×   | <b>↑</b> ★‡                                                      |
|-------------------------------------------------------------------------------------------------|------------------------------------------------------------------|
| 🟠 🔻 🗟 🔻 🖃 🖷 👻 Page 🔻 Safety 🔻 Tools 👻 🕢 🗶 🔉                                                     |                                                                  |
| SUNGARD HIGHER EDUCATION                                                                        | New Mexico Tech<br>SCIENCE · ENGINEERING · RESEARCH · UNIVERSITY |
| Personal Information Employee Services                                                          |                                                                  |
| Search Go                                                                                       | RETURN TO MENU SITE MAP HELP EXIT                                |
| Employee Services<br>Employee - All Data Starting as of 07/01/2004                              |                                                                  |
| Time Sheet                                                                                      |                                                                  |
| Electronic Personnel Action Forms                                                               |                                                                  |
| Benefits and Deductions                                                                         |                                                                  |
| Retirement, health, flexible spending, miscellaneous, dependent information, Benefit Statement. |                                                                  |
| Direct deposit allocation, earnings and deductions history, or pay stubs.                       |                                                                  |
| Tax Forms                                                                                       |                                                                  |
| Jobs Summary                                                                                    |                                                                  |
| Leave Balances                                                                                  |                                                                  |
| RELEASE: 8.10.1                                                                                 | powered by<br>SUNGARD' HIGHER EDUCATION                          |

### **Time Sheet Selection**

| ← → Image: http://banweb7.nmt.edu/pls/TEST/bw          | /pktais.P_SelectTimeSheetRoll 🛛 🔎 – 🗟 🖒 🗙 🌆 Time Sheet Sele 🗴   |                | <b>↑</b> ★\$                            |
|--------------------------------------------------------|-----------------------------------------------------------------|----------------|-----------------------------------------|
| 🟠 🕶 🔝 👻 🖃 🖶 🍷 Page 👻 Safety 👻 Too                      | ols 🔻 😰 🔻 🔊                                                     |                |                                         |
|                                                        | N                                                               |                | w Mexico Tech                           |
| Personal Information Employee Serv                     | vices                                                           |                |                                         |
| Search Go                                              |                                                                 |                | SITE MAP HELP EXIT                      |
| Time Sheet Selection                                   | Choose a Time Sheet period from the pull-down list. Select Time | e Sheet.       |                                         |
| Title and Department                                   | My Choice Pay Period and Status                                 | Choose the pay |                                         |
| Accounts Payable Specialist, T98051-<br>Payroll, 30203 | 00      Apr 21, 2014 to May 04, 2014 Not Started                | period         |                                         |
| Time Sheet when ready to continue click here           |                                                                 |                |                                         |
| RELEASE: 8.8                                           |                                                                 |                | powered by<br>SUNGARD' HIGHER EDUCATION |
|                                                        |                                                                 |                |                                         |

# If you have more than one position:

| ←                                                           | lectTimeSheetRoll $\mathcal{P}$ - 🗟 $\mathcal{O}$ X 🐨 Time Sheet Sele × | <u>↑</u> ★                              |
|-------------------------------------------------------------|-------------------------------------------------------------------------|-----------------------------------------|
| 🟠 🔻 🔝 👻 🖃 🖶 👻 Page 🔻 Safety 👻 Tools 👻 🔞 💌                   |                                                                         |                                         |
|                                                             |                                                                         | New Mexico Tech                         |
| Personal Information Student and Financial A                | id Employee Services                                                    |                                         |
| Search Go                                                   |                                                                         | SITE MAP HELP EXIT                      |
| Time Sheet Selection                                        | Choose which position                                                   |                                         |
| 🔍 Make a selection from My Choice. Choose a                 | Time Sheet period from the pull-down list. Select Time Shee             | et.                                     |
| Title and Department                                        | y hoice Pay Period and Status                                           | and then shoese                         |
| Student Worker Business Office, ST4101-00<br>Payroll, 30203 | Apr 21, 2014 to May 04, 2014 Not Started 🧲                              | the pay period                          |
| Student Worker - Mathematics, ST4008-00 © Payroll, 30203    | Apr 21, 2014 to May 04, 2014 Not Started -                              |                                         |
| Time Sheet when ready to continue click here                |                                                                         |                                         |
| RELEASE: 8.8                                                |                                                                         | powered by<br>SUNGARD' HIGHER EDUCATION |
|                                                             |                                                                         |                                         |

# To automatically clock in/out

Clocking in/out utilizing the clock button is MANDATORY

#### Time and Leave Reporting

| 🔍 Sel                 | ect the link un       | der a   | date to ente                 | r hours        | or day         | s. Select Ne                     | xt or Previou                           | <u>s to navigate t</u>                        | nrough the da                                   | tes within th             | e period.                            |                           |
|-----------------------|-----------------------|---------|------------------------------|----------------|----------------|----------------------------------|-----------------------------------------|-----------------------------------------------|-------------------------------------------------|---------------------------|--------------------------------------|---------------------------|
| ** Acco               | ount Distribu         | ition a | adjusted o                   | n this (       | day.           | To clock i<br>This will a<br>and | in or out -<br>auto take<br>d record ti | click the Clo<br>you to the c<br>he current t | ock button<br>:urrent day<br>ime. <sup>**</sup> | This is and ti            | the date<br>ime your<br>or has until |                           |
| Time S                | heet                  |         |                              |                |                |                                  |                                         |                                               |                                                 | to appr                   | ove. which                           |                           |
| Title ar              | nd Number:            |         |                              |                |                |                                  | Accounts P                              | ayable Special                                | list T98051                                     | submits                   | vour time                            |                           |
| Depart                | ment and Nu           | Imbe    | r:                           |                |                |                                  | Payroll 3                               | 30203                                         |                                                 | card t                    | o navroll                            |                           |
| Time S                | heet Period:          |         |                              |                |                |                                  | Jun 16, 20                              | 14 to Jun 29, 2                               | 2014                                            |                           | o payron.                            |                           |
| Submit                | By Date:              |         |                              |                |                |                                  | Jul 01, 201                             | .4 by 12:00🧲                                  |                                                 |                           |                                      |                           |
| Clock<br>In<br>or Qut | Earning               | Shift   | Default<br>Hours or<br>Units | Total<br>Hours | Total<br>Units | Monday<br>Jun 23,<br>2014        | Tuesday<br>Jun 24,<br>2014              | Wednesday<br>Jun 25,<br>2014                  | Thursday<br>Jun 26,<br>2014                     | Friday<br>Jun 27,<br>2014 | Saturday<br>Jun 28,<br>2014          | Sunday<br>Jun 29,<br>2014 |
| 0                     | Regular Pay           | 1       | C                            | 0 0            |                | No Time<br>Entry                 | e No Time<br>v Entry                    | e No Time Entry<br>/                          | No Time<br>Entry                                | Future Time<br>Entry      | Future Time<br>Entry                 | Future Time<br>Entry      |
|                       | Holiday Pay           | 1       | 0                            | 0 0            | )              | Enter Hours                      | Enter Hours                             | s Enter Hours                                 | Enter Hours                                     | Enter Hours               | Enter Hours                          | Enter Hours               |
|                       | Sick Pay              | 1       | (                            | 0 0            |                | Enter Hours                      | Enter Hours                             | s Enter Hours                                 | Enter Hours                                     | Enter Hours               | Enter Hours                          | Enter Hours               |
|                       | Personal<br>Leave Pay | 1       | C                            | 0 0            |                | Enter Hours                      | Enter Hours                             | s Enter Hours                                 | Enter Hours                                     | Enter Hours               | Enter Hours                          | Enter Hours               |
|                       | Vacation Pay          | 1       | 0                            | 0 0            | )              | Enter Hours                      | Enter Hours                             | s Enter Hours                                 | Enter Hours                                     | Enter Hours               | Enter Hours                          | Enter Hours               |
|                       | Over Time             | 1       | 0                            | 0 0            | )              | Enter Hours                      | Enter Hours                             | s Enter Hours                                 | Enter Hours                                     | Enter Hours               | Enter Hours                          | Enter Hours               |
|                       | Total Hours:          |         |                              | 0              | )              | C                                | ) (                                     | 0 0                                           | 0                                               | 0                         | 0                                    | 0                         |
|                       | Total Units:          |         |                              |                | 0              | ) (                              | ) (                                     | ) (                                           | 0                                               | 0                         | 0                                    | 0                         |

Position Selection

Comments Preview

Submit for Approval

Previous

Restart

\*\*Utilizing the clock icon for clocking in/out is <u>MANDATORY</u>. Manual entry will NOT be accepted unless approved by a supervisor.

# **Clock In and Clock Out**

| Perso     | onal Infor                            | mation E                                                                  | mployee                                                       | Services                                                                                      |                                          |                                 |                                     |                                      |                                                                 |                                 |                              |                |
|-----------|---------------------------------------|---------------------------------------------------------------------------|---------------------------------------------------------------|-----------------------------------------------------------------------------------------------|------------------------------------------|---------------------------------|-------------------------------------|--------------------------------------|-----------------------------------------------------------------|---------------------------------|------------------------------|----------------|
| Searc     | h                                     |                                                                           | Go                                                            |                                                                                               |                                          |                                 |                                     |                                      |                                                                 | SIT                             | E MAP HEL                    | P EXIT         |
| Clo       | ck In                                 | and C                                                                     | out c                                                         | the system will no<br>omments IF you ar<br>changing. Yo                                       | ow 'auto<br>e chang<br>u must            | omatica<br>ging the<br>use a 'ı | illy' cloc<br>time. Tl<br>nilitary' | k you in.<br>hen you r<br>time ent   | You only need to e<br>nust explain why y<br>ry (24 hour clock). | enter<br>/ou ar                 | e                            |                |
| Date:     | inter time<br>nanually o<br>xplaining | e at interva<br>enter or ac<br>the adjust<br>Thursda<br><b>e:</b> Regular | lls of 15 n<br>ljust syste<br>ment and<br>ay, Jun 20<br>r Pay | minutes in the 99:99 for<br>em calculated Clock Time<br>d press Save to store cha<br>26, 2014 | mat. For<br>e, make c<br>anges.          | example,<br>hanges ir           | 10:00, 10:<br>Clock Tim             | :15, 10:30,<br>e In or Cloo          | 10:45. Select Save to o<br>k Time Out. Be sure to               | display <sup>-</sup><br>enter a | Total Hours.<br>comment      | То             |
| Clock     | Ings Cou<br>Tn                        | e. Regula                                                                 | гау                                                           |                                                                                               |                                          | Clock O                         | ıt                                  |                                      |                                                                 |                                 |                              |                |
| Shift     | System<br>Time<br>In                  | Clock<br>Time In                                                          | Clock<br>Time<br>Adjuste                                      | c Comment<br>ed                                                                               | Date<br>and<br>Time                      | System<br>Time<br>Out           | Clock<br>Time Out                   | Clock<br>Time<br>Adjusted            | Comment                                                         | Date<br>and<br>Time             | Activity<br>Date<br>and Time | Total<br>Hours |
| 1         | 14:35                                 | 14:30                                                                     |                                                               |                                                                                               | *<br>*                                   |                                 |                                     |                                      | *<br>*                                                          |                                 |                              | 0              |
| Total     |                                       |                                                                           |                                                               |                                                                                               |                                          |                                 |                                     |                                      |                                                                 |                                 |                              | 0              |
| Tim<br>Ad | esheet<br>d New Lir                   | Previo<br>ne Sav                                                          | us Day<br>'e Dele                                             | *Please<br>time. T<br>You do<br>automa                                                        | e make<br>These c<br>not ne<br>atically. | good c<br>ommen<br>ed to m      | omments<br>ts are au<br>ake com     | s on why<br>dit-able a<br>ments if y | you changed the a<br>and can be seen by<br>you are just clockin | ctual c<br>audito<br>g in or    | lock<br>or's.<br>r out       |                |

### Adjustments

#### 🙀 Clock Out time has been adjusted and a Comment is required.

| Date<br>Earn              | :<br>ings Cod                                        | Thursd<br>l <b>e:</b> Regula | lay, Jun 26,<br>Ir Pay    | <b>You car</b><br>, 2014           | You can type over the time In or Out to 'adjust' the time, HOWEVER, you will be required to add comments to explain why.* |                                        |                                            |                                    |                                       |                                                         |                        |                                   |                              |                |  |  |
|---------------------------|------------------------------------------------------|------------------------------|---------------------------|------------------------------------|----------------------------------------------------------------------------------------------------|----------------------------------------|--------------------------------------------|------------------------------------|---------------------------------------|---------------------------------------------------------|------------------------|-----------------------------------|------------------------------|----------------|--|--|
| Clock                     | In                                                   | -                            |                           |                                    |                                                                                                    |                                        | Clock Ou                                   | ıt                                 |                                       |                                                         |                        |                                   |                              |                |  |  |
| Shift                     | System<br>Time<br>In                                 | Clock<br>Time In             | Clock<br>Time<br>Adjusted | Comment                            |                                                                                                    | Date<br>and<br>Time                    | System<br>Time<br>Out                      | Clock<br>Time Out                  | Clock<br>Time<br>Adjusted             | Comment                                                 |                        | Date<br>and<br>Time               | Activity<br>Date<br>and Time | Total<br>Hours |  |  |
| 1                         | 14:35                                                | 14:30                        |                           |                                    |                                                                                                    |                                        | 14:40                                      | 14:45                              | $\checkmark$                          | error clock out                                         | *                      |                                   |                              |                |  |  |
|                           |                                                      |                              |                           |                                    | ~                                                                                                    |                                        |                                            |                                    |                                       |                                                         | -                      |                                   |                              |                |  |  |
| 1                         | 14:40                                                | 14:45                        |                           | error clock out<br>clocked back in | *                                                                                                    |                                        |                                            |                                    |                                       |                                                         | *                      |                                   |                              |                |  |  |
| Tin<br>Ac<br>Acco<br>Earn | nesheet<br>Id New Lin<br><i>unt Dist</i><br>inas Cod | Previo                       | ous Day<br>ve Delete      | 2                                  | *Pl<br>tim<br>Yoi<br>aut                                                                                                  | ease m<br>e. The<br>u do no<br>omatica | nake goo<br>se comm<br>it need to<br>ally. | d comme<br>lients are a<br>make co | nts on why<br>audit-able<br>mments if | you changed the<br>and can be seen<br>you are just cloc | e acti<br>by a<br>king | ual cloc<br>iuditor's<br>in or ou | sk<br>s.<br>ut               |                |  |  |
| Regu                      | lar Pay                                              | 1                            | .25                       | Account Distributio                | n                                                                                                    |                                        |                                            |                                    |                                       |                                                         |                        |                                   |                              |                |  |  |

# **Entering Exception Time (Leave):**

| Search                                                                               |                         | io      |                          |            |                          |                                                                                                    |                         |                           |                          |                        | SI                       | TE MAP HELP EXIT       |
|--------------------------------------------------------------------------------------|-------------------------|---------|--------------------------|------------|--------------------------|----------------------------------------------------------------------------------------------------|-------------------------|---------------------------|--------------------------|------------------------|--------------------------|------------------------|
| Time                                                                                 | and Leave R             | еро     | rting                    |            |                          |                                                                                                    |                         |                           |                          |                        |                          |                        |
| 🗨 Selec                                                                              | t the link under a date | to ente | r hours or days. S       | Select     | : Next or Prev           | ious to navigate t                                                                                                    | hrough the dates        | within the period.        |                          |                        |                          |                        |
| ** Accou                                                                             | ınt Distribution adjı   | usted   | on this day.             |            |                          |                                                                                                    |                         |                           |                          |                        |                          |                        |
| Time She                                                                             | eet                     |         | Choose a da              | v to       | enter tin                | ne and the                                                                                                    | )                       |                           |                          |                        |                          |                        |
| Title and Number:<br>Department and Number:<br>Time Sheet Period:<br>Submit By Date: |                         |         |                          |            | n "Enter                 | 'Enter         Accounting Technician T95939-00           Payroll 30203         Oct 20, 2014 to Nov 02, 2014           Nov 03, 2014 by 12:00         Nov 03, 2014 by 12:00 |                         |                           |                          |                        |                          |                        |
| Clock In<br>or Out                                                                   | Earning                 | Shift   | Default<br>Hours or Unit | To<br>s Ho | otal Total<br>ours Units | Monday<br>Oct 20, 2014                                                                                                    | Tuesday<br>Oct 21, 2014 | Wednesday<br>Oct 22, 2014 | Thursday<br>Oct 23, 2014 | Friday<br>Oct 24, 2014 | Saturday<br>Oct 25, 2014 | Sunday<br>Oct 26, 2014 |
| G                                                                                    | Regular Pay             | 1       |                          | 0          | 16                       | ,                                                                                                    | 8 8                     | No Time Entry             | Future Time Entry        | Future Time Entry      | Future Time Entry        | Future Time Entry      |
| -                                                                                    | Holiday Pay             | 1       |                          | 0          | 0                        | Enter Hours                                                                                                    | Enter Hours             | Enter Hours               | Enter Hours              | Enter Hours            | Enter Hours              | Enter Hours            |
|                                                                                      | Sick Pay                | 1       |                          | 0          | 0                        | Enter Hours                                                                                                    | Enter Hours             | Enter Hours               | Enter Hours              | Enter Hours            | Enter Hours              | Enter Hours            |
|                                                                                      | Personal Leave Pay      | 1       |                          | 0          | 0                        | Enter Hours                                                                                                    | Enter Hours             | Enter Hours               | Enter Hours              | Enter Hours            | Enter Hours              | Enter Hours            |
|                                                                                      | Vacation Pay            | 1       |                          | 0          | 0                        | Enter Hours                                                                                                    | Enter Hours             | Enter Hours               | Enter Hours              | Enter Hours            | Enter Hours              | Enter Hours            |
|                                                                                      | Comp Time Earned        | 1       |                          | 0          | 0                        | Enter Hours                                                                                                    | Enter Hours             | Enter Hours               | Enter Hours              | Enter Hours            | Enter Hours              | Enter Hours            |
|                                                                                      | Comp Time Taken         | 1       |                          | 0          | 8                        | Enter Hours                                                                                                    | Enter Hours             | Enter Hours               | Enter Hours              | 8                      | Enter Hours              | Enter Hours            |
|                                                                                      | Over Time               | 1       |                          | 0          | 0                        | Enter Hours                                                                                                    | Enter Hours             | Enter Hours               | Enter Hours              | Enter Hours            | Enter Hours              | Enter Hours            |
|                                                                                      | Total Hours:            |         |                          |            | 24                       | 8                                                                                                    | 8 8                     | 0                         | 0                        | 8                      | 0                        | 0                      |
|                                                                                      |                         |         |                          |            |                          |                                                                                                    |                         |                           |                          |                        |                          |                        |

# **Entering Exception Time (cont.)**

#### Time In and Out

👥 Enter time at intervals of 15 minutes in the 99:99 format. For example, 10:00, 10:15, 10:30, 10:45. Select Save to display Total Hours.

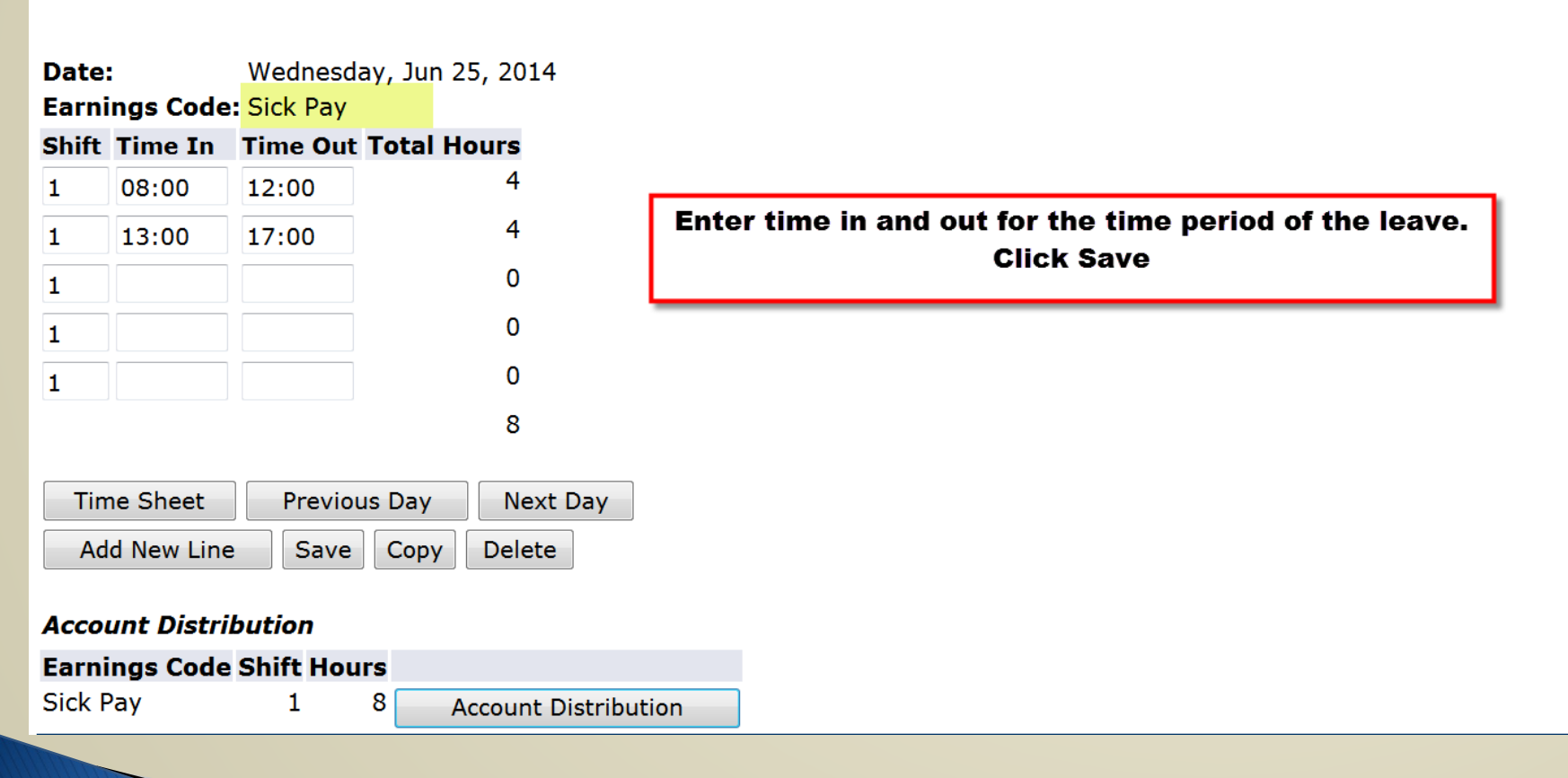

### Copying Leave Hours into Your Timesheet:

- To copy Leave hours into your time sheet, enter the clock in/out time manually into Banweb that you wish to add leave time to.
- When finished, click Save at the bottom of the screen

| Personal Information Student and Finan                                                          | cial Aid Employee Services                                                                            |                                                       |           |
|-------------------------------------------------------------------------------------------------|----------------------------------------------------------------------------------------------------|-------------------------------------------------------|-----------|
| Search Go                                                                                       |                                                                                                    | SITE MAP                                              | HELP EXIT |
| Time In and Out                                                                                 |                                                                                                    |                                                       |           |
| Enter time at intervals of 15 minutes i                                                         | in the 99:99 format. For example, 10:00, 10                                                           | 15, 10:30, 10:45. Select Save to display Total Hours. |           |
| Date: Monday, Oct 20, 2014<br>Earnings Code: Vacation Pay<br>Shift Time In Time Out Total Hours | Enter your time in and out<br>that you want to copy like<br>you would when manually<br>entering hours |                                                       |           |
| 1 08:00 16:00 8                                                                                 |                                                                                                    |                                                       |           |
| 1 0                                                                                             |                                                                                                    |                                                       |           |
|                                                                                                 |                                                                                                    |                                                       |           |
| 1 0<br>8<br>Time Sheet Next Day<br>Add New Line Save Copy Dele                                  | Then click save to have the<br>system log the hours and clic<br>copy to continue.                     | k                                                     |           |
|                                                                                                 |                                                                                                    |                                                       |           |

### **Copying Leave Hours(cont.)**

| Personal Information                                                                                                    | Student and Financial Aid         | oyee Services             |                               |                                 |                                |                          |  |  |  |  |  |  |
|----------------------------------------------------------------------------------------------------|-----------------------------------|---------------------------|-------------------------------|---------------------------------|--------------------------------|--------------------------|--|--|--|--|--|--|
| Search                                                                                                    | Go                                |                           |                               |                                 |                                | SITE MAP HELP EXIT       |  |  |  |  |  |  |
| Copy options include ability to copy to the end of the pay period, include Saturdays or Sundays, or copy by date. If you select the same date you are copying from, your hours will be deleted. When you |                                   |                           |                               |                                 |                                |                          |  |  |  |  |  |  |
| select Copy, the Hou                                                                                                    | irs or Units and the Account Dist | ribution is also copied.  | i Sundays, or copy by date. I | in you select the same date you | a are copying from, your nours | win be deleted. When you |  |  |  |  |  |  |
| Earnings Code:                                                                                                    |                                   |                           |                               | Vacation Pay                    |                                |                          |  |  |  |  |  |  |
| Date and Hours to Co                                                                                                    | by:                               | First, check the c        | options you                   | Oct 20, 2014, 8 Hours           |                                |                          |  |  |  |  |  |  |
| Copy from date display                                                                                                    | ed to end of the pay period:      | want and the date         | es you want                   |                                 |                                |                          |  |  |  |  |  |  |
| Include Saturdays:                                                                                                    | lext, click Time Sheet t          | o to copy to, then a      | to copy to, then click copy.  |                                 |                                |                          |  |  |  |  |  |  |
| Include Sundays:                                                                                                    | eturn to your time shee           | t                         |                               |                                 |                                |                          |  |  |  |  |  |  |
| Copy by date:                                                                                                    |                                   |                           |                               |                                 |                                |                          |  |  |  |  |  |  |
| Monday<br>Oct 20, 2014                                                                                                    | Tuesday<br>Oct 21, 2014           | Wednesday<br>Oct 22, 2014 | Thursday<br>Oct 23, 2014      | Friday<br>Oct 24, 2014          | Saturday<br>Oct 25, 2014       | Sunday<br>Oct 26, 2014   |  |  |  |  |  |  |
|                                                                                                    |                                   |                           |                               |                                 |                                |                          |  |  |  |  |  |  |
| Monday<br>Oct 27, 2014                                                                                                    | Tuesday<br>Oct 28, 2014           | Wednesday<br>Oct 29, 2014 | Thursday<br>Oct 30, 2014      | Friday<br>Oct 31, 2014          | Saturday<br>Nov 01, 2014       | Sunday<br>Nov 02, 2014   |  |  |  |  |  |  |
| Time Sheet Prev                                                                                                    | ious Menu Copy                    | 5                         |                               |                                 |                                |                          |  |  |  |  |  |  |

### **Checking Leave Balances**

| earch             | G                         | 0       |                           |                |                |                        |                         |                             |                          |                        | SI                       | TE MAP HELP EX         |
|-------------------|---------------------------|---------|---------------------------|----------------|----------------|------------------------|-------------------------|-----------------------------|--------------------------|------------------------|--------------------------|------------------------|
| Гime              | and Leave R               | ерог    | ting                      |                |                | Το α                   | heck leave b            | alances, clic<br>Services'' | k on "Employee           | •                      |                          |                        |
| ቢ Selec           | t the link under a date   | to ente | r hours or days. Se       | elect Nex      | t or Prev      | vious to navigate      | through the dates       | within the period           |                          |                        |                          |                        |
| * Accou           | nt Distribution adju      | isted o | on this day.              |                |                |                        |                         |                             |                          |                        |                          |                        |
| ïme She           | et                        |         |                           |                |                |                        |                         |                             |                          |                        |                          |                        |
| itle and          | Number:                   |         |                           |                |                |                        | Account                 | ing Technician              | T95939-00                |                        |                          |                        |
| epartm            | ent and Number:           |         |                           |                |                |                        | Payroll                 | 30203                       |                          |                        |                          |                        |
| ime She           | et Period:                |         |                           |                |                |                        | Oct 20,                 | 2014 to Nov 02, 2           | 2014                     |                        |                          |                        |
| ubmit B           | v Date:                   |         |                           |                |                |                        | Nov 03,                 | 2014 by 12:00               |                          |                        |                          |                        |
| lock In<br>or Out | Earning                   | Shift   | Default<br>Hours or Units | Total<br>Hours | Total<br>Units | Monday<br>Oct 20, 2014 | Tuesday<br>Oct 21, 2014 | Wednesday<br>Oct 22, 2014   | Thursday<br>Oct 23, 2014 | Friday<br>Oct 24, 2014 | Saturday<br>Oct 25, 2014 | Sunday<br>Oct 26, 2014 |
| 9                 | Regular Pay               | 1       |                           | 0 1            | 6              | \$                     | 8 8                     | 3 No Time Entry             | Future Time Entry        | Future Time Entry      | Future Time Entry        | Future Time Ent        |
|                   | Holiday Pay               | 1       |                           | 0              | 0              | Enter Hour             | s Enter Hours           | s Enter Hours               | Enter Hours              | Enter Hours            | Enter Hours              | Enter Hou              |
|                   | Sick Pay                  | 1       |                           | 0              | 0              | Enter Hour             | s Enter Hours           | s Enter Hours               | Enter Hours              | Enter Hours            | Enter Hours              | Enter Hou              |
|                   | Personal Leave Pay        | 1       |                           | 0              | 0              | Enter Hour             | s Enter Hours           | s Enter Hours               | Enter Hours              | Enter Hours            | Enter Hours              | Enter Hou              |
|                   | Vacation Pay              | 1       |                           | 0              | 0              | Enter Hour             | s Enter Hours           | s Enter Hours               | Enter Hours              | Enter Hours            | Enter Hours              | Enter Hou              |
|                   | Comp Time Earned          | 1       |                           | 0              | 0              | Enter Hour             | s Enter Hours           | s Enter Hours               | Enter Hours              | Enter Hours            | Enter Hours              | Enter Hou              |
|                   | Comp Time Taken           | 1       |                           | 0              | 8              | Enter Hour             | s Enter Hours           | s Enter Hours               | Enter Hours              | 8                      | Enter Hours              | Enter Hou              |
|                   |                           | 4       |                           | 0              | 0              | Enter Hour             | s Enter Hours           | s Enter Hours               | Enter Hours              | Enter Hours            | Enter Hours              | Enter Hou              |
|                   | Over Time                 | 1       |                           |                |                |                        | -                       |                             | 0                        |                        |                          |                        |
|                   | Over Time<br>Total Hours: | T       |                           | 2              | 4              | 1                      | B 8                     | s U                         | 0                        | 8                      | . U                      |                        |

# **Checking Leave Balances(cont.)**

| New Mexico Tech                         |
|-----------------------------------------|
| RETURN TO MENU SITE MAP HELP EXIT       |
|                                         |
|                                         |
|                                         |
|                                         |
| powered by<br>SUNGARD' HIGHER EDUCATION |
|                                         |
| •                                       |
|                                         |

# **Checking Leave Balances(cont.)**

|                 | RD HIGHER EDUCA    | <b>NTION</b>                              |                                  |                                 |                           | New Mexico Tech                               |
|-----------------|--------------------|-------------------------------------------|----------------------------------|---------------------------------|---------------------------|-----------------------------------------------|
|                 |                    |                                           |                                  |                                 | _                         | SCIENCE · ENGINEERING · RESEARCH · UNIVERSITY |
| Personal Inform | ation Student an   | d Financial Aid Employee Services         |                                  |                                 |                           |                                               |
| Search          | Go                 |                                           |                                  |                                 | RE                        | FURN TO MENU SITE MAP HELP EXIT               |
|                 |                    |                                           |                                  |                                 |                           |                                               |
| Leave Ba        | ances              |                                           |                                  |                                 |                           |                                               |
|                 |                    |                                           |                                  |                                 |                           |                                               |
| 🔍 Available Ba  | ance is based on a | II leave slips processed and entered by P | ayroll. Personal Pay may show an | n adjustment depending on the p | bay period taken.         |                                               |
| Select the li   | nk under the Type  | of Leave column to access detailed inform | nation.                          |                                 |                           |                                               |
| List of Leave T | rpes               |                                           |                                  |                                 |                           |                                               |
| TYPE of Leave   | Hours or Day       | ys Banked Date Available Available        | Beginning Balance Earned a       | as of Oct 22, 2014 Taken as     | of Oct 22, 2014 Available | Balance as of Oct 22, 2014                    |
| Compensatory T  | me Hours           | .00 Dec 12, 2011                          | .00                              | 22.65                           | 4.00                      | 18.65                                         |
| Personal Pay    | Hours              | .00 Dec 12, 2011                          | 8.00                             | 8.00                            | 8.00                      | 8.00                                          |
| Sick Pay        | Hours              | .00 Dec 12, 2011                          | 169.15                           | 97.02                           | 22.70                     | 243.47                                        |
| Vacation Pay    | Hours              | .00 Jun 12, 2012                          | 86.13                            | 97.02                           | 83.26                     | 99.89                                         |
|                 |                    |                                           | [ Pay Stub                       | - 1                             |                           |                                               |
| RELEASE: 8.10   |                    |                                           | [ Tay Stat                       | 1                               |                           | powered by                                    |
|                 |                    |                                           |                                  |                                 |                           | SUNGARD HIGHER EDUCATION                      |
|                 |                    |                                           |                                  |                                 |                           |                                               |
|                 |                    |                                           |                                  |                                 |                           |                                               |

#### After entering time (and SAVING) for each work day and before submitting for approval – PREVIEW & VERIFY

| Personal              | Information               | mplo  | yee Services                 |          |                    |                                     |                            |                              |                             |                           |                             |                           |
|-----------------------|---------------------------|-------|------------------------------|----------|--------------------|-------------------------------------|----------------------------|------------------------------|-----------------------------|---------------------------|-----------------------------|---------------------------|
| Search                |                           |       | Go                           |          |                    |                                     |                            |                              |                             |                           | SITE MAI                    | P HELP EXIT               |
| Time                  | and Leav                  | ve F  | Reportii                     | ng       |                    |                                     |                            |                              |                             |                           |                             |                           |
| 🔍 Sele                | ct the link under         | ra da | te to enter h                | nours    | or days            | s. Select Next or                   | Previous to na             | vigate through               | the dates with              | in the period             |                             |                           |
| * Acco                | unt Distributio           | on ad | justed on                    | this     | day.               |                                     |                            |                              |                             |                           |                             |                           |
| Time Sh               | eet                       |       |                              |          |                    |                                     |                            |                              |                             |                           |                             |                           |
| litle and             | d Number:                 |       |                              |          |                    | /                                   | Accounts Paya              | able Specialist              | T98051-00                   |                           |                             |                           |
| Departn               | nent and Num              | ber:  |                              |          |                    | I                                   | Payroll 302                | 03                           |                             |                           |                             |                           |
| Time Sh               | eet Period:               |       |                              |          |                    |                                     | Apr 21, 2014               | to May 04, 201               | 14                          |                           |                             |                           |
| Submit                | By Date:                  |       |                              |          |                    | I                                   | May 06, 2014               | by 12:00 PM                  |                             |                           |                             |                           |
| Clock<br>In<br>or Out | Earning                   | Shift | Default<br>Hours or<br>Units | To<br>He | otal To<br>ours Ui | otal Monday<br>nits Apr 28,<br>2014 | Tuesday<br>Apr 29,<br>2014 | Wednesday<br>Apr 30,<br>2014 | Thursday<br>May 01,<br>2014 | Friday<br>May 02,<br>2014 | Saturday<br>May 03,<br>2014 | Sunday<br>May 04,<br>2014 |
|                       | Regular Pay               | 1     |                              | 0        | 72                 | 8                                   | 8                          | 8                            | 8                           | Enter Hours               | Enter Hours                 | Enter Hours               |
|                       | Holiday Pay               | 1     |                              | 0        | 0                  | Enter Hours                         | Enter Hours                | Enter Hours                  | Enter Hours                 | Enter Hours               | Enter Hours                 | Enter Hours               |
| :                     | Sick Pay                  | 1     |                              | 0        | 0                  | Enter Hours                         | Enter Hours                | Enter Hours                  | Enter Hours                 | Enter Hours               | Enter Hours                 | Enter Hours               |
|                       | Personal Leave<br>Pay     | 1     |                              | 0        | 0                  | Enter Hours                         | Enter Hours                | Enter Hours                  | Enter Hours                 | Enter Hours               | Enter Hours                 | Enter Hours               |
|                       | Vacation Pay              | 1     |                              | 0        | 8                  | Enter Hours                         | Enter Hours                | Enter Hours                  | Enter Hours                 | 8                         | Enter Hours                 | Enter Hours               |
|                       |                           | 4     |                              | 0        | 0                  | Enter Hours                         | Enter Hours                | Enter Hours                  | Enter Hours                 | Enter Hours               | Enter Hours                 | Enter Hours               |
|                       | Over Time                 | T     |                              | 0        | 0                  | Litter Hours                        | Enter nours                | Encorributo                  |                             |                           |                             |                           |
| -                     | Over Time<br>Total Hours: | 1     |                              | 0        | 80                 | 8                                   | 8                          | 8                            | 8                           | 8                         | 0                           | 0                         |

Position Selection

Comments ( Preview ) Submit for Approval

Restart Previous

#### **PREVIEW** & VERIFY (cont.)

| 🏠 👻 🔊             | • 🖃    | -              | Page 🔻         | Safety 🔻 T                  | ools 🔻 🔞 🗸                   | N N                             |                               |                               |                                 |                             |                               |                              |                               |                                |                                  |
|-------------------|--------|----------------|----------------|-----------------------------|------------------------------|---------------------------------|-------------------------------|-------------------------------|---------------------------------|-----------------------------|-------------------------------|------------------------------|-------------------------------|--------------------------------|----------------------------------|
| Persona           | l Info | rmatior        | Em             | iployee Se                  | rvices                       |                                 |                               |                               |                                 |                             |                               |                              |                               |                                |                                  |
| Search            |        |                |                | Go                          |                              |                                 |                               |                               |                                 |                             |                               |                              | SIT                           | E MAP HELP                     | EXIT                             |
| Sum               | ma     | ry of          | F Re           | eporte                      | d Time                       | 9                               |                               |                               |                                 |                             |                               |                              |                               |                                |                                  |
| 🔍 Set             | your   | printer        | layou          | t to Landso                 | ape before                   | printing.                       |                               |                               |                                 |                             |                               |                              |                               |                                |                                  |
| Accounts          | s Paya | able Sp        | eciali         | st, T98051                  | L-00                         |                                 |                               |                               |                                 |                             |                               |                              |                               | Payroll,                       | 30203                            |
| Earning<br>Code   | Shift  | Total<br>Hours | Total<br>Units | Monday ,<br>Apr 21,<br>2014 | , Tuesday<br>Apr 22,<br>2014 | , Wednesday,<br>Apr 23,<br>2014 | , Thursday<br>Apr 24,<br>2014 | , Friday ,<br>Apr 25,<br>2014 | , Saturday ,<br>Apr 26,<br>2014 | , Sunday<br>Apr 27,<br>2014 | , Monday ,<br>Apr 28,<br>2014 | , Tuesday<br>Apr 29,<br>2014 | , Wednesda<br>Apr 30,<br>2014 | y, Thursday<br>May 01,<br>2014 | , Friday ,<br>May<br>02,<br>2014 |
| Regular<br>Pay    | 1      | 72             |                | 8                           | 8 8                          | 3 ε                             | 3 8                           | 8 8                           |                                 |                             | 8                             | 3                            | 8                             | 8                              | 8                                |
| Vacation<br>Pay   | 1      | 8              |                |                             |                              |                                 |                               |                               |                                 |                             |                               |                              |                               |                                | 8                                |
| Total Ho          | ours:  | 80             |                | 8                           | 3 8                          | 3 8                             | 8 8                           | 38                            | ;                               |                             | 8                             | 3                            | 8                             | 8                              | 8 8                              |
| Total Ur          | nits:  |                | 0              | )                           |                              |                                 |                               |                               |                                 |                             |                               |                              |                               |                                |                                  |
| Time In<br>Monday | and    | Out, R         | egula<br>Wodu  | ar Pay                      | ureday <b>F</b>              | riday Satu                      | day Sund                      | av Mon                        | day Tues                        | day We                      | dneeday I                     | Thursday                     | Eriday Sa                     | turday Su                      | vebr                             |

| Monday<br>Apr 21,<br>2014 | Tuesday<br>Apr 22,<br>2014 | Wednesday<br>Apr 23,<br>2014 | Thursday<br>Apr 24,<br>2014 | Friday<br>Apr 25,<br>2014 | Saturday<br>Apr 26,<br>2014 | Sunday<br>Apr 27,<br>2014 | Monday<br>Apr 28,<br>2014 | Tuesday<br>Apr 29,<br>2014 | Wednesday<br>Apr 30,<br>2014 | Thursday<br>May 01,<br>2014 | Friday<br>May 02,<br>2014 | Saturday<br>May 03,<br>2014 | Sunday<br>May 04,<br>2014 |
|---------------------------|----------------------------|------------------------------|-----------------------------|---------------------------|-----------------------------|---------------------------|---------------------------|----------------------------|------------------------------|-----------------------------|---------------------------|-----------------------------|---------------------------|
| 08:00                     | 08:00 AM                   | 08:00 AM                     | 08:00 AM                    | 08:00                     |                             |                           | 08:00                     | 08:00 AM                   | 08:00 AM                     | 08:00 AM                    |                           |                             |                           |
| AM<br>12:00               | 12:00 PM<br>01:00 PM       | 12:00 PM<br>01:00 PM         | 12:00 PM<br>01:00 PM        | AM<br>12:00               |                             |                           | AM<br>12:00               | 12:00 PM<br>01:00 PM       | 12:00 PM<br>01:00 PM         | 01:00 PM                    |                           |                             |                           |

### Submit for Approval - by your supervisor

| Person                                 | al Information                                           | Emplo   | yee Services                 |             |                    |                           |                                                              |                                                        |                             |                                                                      |                                                                           |                                                  |
|----------------------------------------|----------------------------------------------------------|---------|------------------------------|-------------|--------------------|---------------------------|--------------------------------------------------------------|--------------------------------------------------------|-----------------------------|----------------------------------------------------------------------|---------------------------------------------------------------------------|--------------------------------------------------|
| Search                                 |                                                          |         | Go                           |             |                    |                           |                                                              |                                                        |                             |                                                                      | SITE MAI                                                                  | P HELP EXIT                                      |
| Time                                   | and Leav                                                 | /e F    | Reportir                     | ng          |                    |                           |                                                              |                                                        |                             |                                                                      |                                                                           |                                                  |
| 🗨 Sel                                  | ect the link unde                                        | r a dai | te to enter h                | nours or    | days. Se           | elect Next or F           | Previous to na                                               | vigate through                                         | the dates with              | nin the period                                                       |                                                                           |                                                  |
| ** Acco<br><i>Time S</i>               | ount Distributio                                         | on ad   | justed on t                  | this da     | y.                 |                           |                                                              |                                                        | Pi<br>ui<br>Pa<br>M         | ease note: <u>N</u><br>nless docum<br>ayroll i.e. if a<br>onday subm | <u>O</u> advanced ti<br>ented by Mair<br>holiday is on<br>ission is due l | ime entry<br>1 Campus<br>a payroll<br>by Friday. |
| Title ar<br>Depart<br>Time S<br>Submit | nd Number:<br>ment and Num<br>heet Period:<br>: By Date: | ber:    |                              |             |                    | 4<br>F<br>4<br>N          | Accounts Paya<br>Payroll 302<br>Apr 21, 2014<br>May 06, 2014 | able Specialist<br>03<br>to May 04, 201<br>by 12:00 PM | T98051-00<br>L4             |                                                                      |                                                                           |                                                  |
| Clock<br>In<br>or Out                  | Earning                                                  | Shift   | Default<br>Hours or<br>Units | Tota<br>Hou | l Total<br>s Units | Monday<br>Apr 28,<br>2014 | Tuesday<br>Apr 29,<br>2014                                   | Wednesday<br>Apr 30,<br>2014                           | Thursday<br>May 01,<br>2014 | Friday<br>May 02,<br>2014                                            | Saturday<br>May 03,<br>2014                                               | Sunday<br>May 04,<br>2014                        |
|                                        | Regular Pay                                              | 1       |                              | 0 7         | 2                  | 8                         | 8                                                            | 8                                                      | 8                           | Enter Hours                                                          | Enter Hours                                                               | Enter Hours                                      |
|                                        | Holiday Pay                                              | 1       |                              | 0           | 0                  | Enter Hours               | Enter Hours                                                  | Enter Hours                                            | Enter Hours                 | Enter Hours                                                          | Enter Hours                                                               | Enter Hours                                      |
|                                        | Sick Pay                                                 | 1       |                              | 0           | 0                  | Enter Hours               | Enter Hours                                                  | Enter Hours                                            | Enter Hours                 | Enter Hours                                                          | Enter Hours                                                               | Enter Hours                                      |
|                                        | Personal Leave<br>Pay                                    | 1       |                              | 0           | 0                  | Enter Hours               | Enter Hours                                                  | Enter Hours                                            | Enter Hours                 | Enter Hours                                                          | Enter Hours                                                               | Enter Hours                                      |
|                                        | Vacation Pay                                             | 1       |                              | 0           | 8                  | Enter Hours               | Enter Hours                                                  | Enter Hours                                            | Enter Hours                 | 8                                                                    | Enter Hours                                                               | Enter Hours                                      |
|                                        | Over Time                                                | 1       |                              | 0           | 0                  | Enter Hours               | Enter Hours                                                  | Enter Hours                                            | Enter Hours                 | Enter Hours                                                          | Enter Hours                                                               | Enter Hours                                      |
|                                        | Total Hours:                                             |         |                              | 8           | 0                  | 8                         | 8                                                            | 8                                                      | 8                           | 8                                                                    | 0                                                                         | 0                                                |
|                                        | Total Units:                                             |         |                              |             | 0                  | 0                         | 0                                                            | 0                                                      | 0                           | 0                                                                    | 0                                                                         | 0                                                |

Position Selection

Comments Preview

Submit for Approval **Call Restart** 

### Certification

| Personal Information Employ                              | vee Services                                                                                    |                                                                 |       |
|----------------------------------------------------------|-------------------------------------------------------------------------------------------------|-----------------------------------------------------------------|-------|
| Search                                                   | Go                                                                                              | SITE MAP HELF                                                   | EXIT  |
| Certification                                            |                                                                                                 |                                                                 |       |
| 🔍 I certify that the time ente                           | red represents a true and accurate record of my time. I a                                       | m responsible for any changes made using my ID and PIN.         |       |
| Enter your PIN and select<br>approval. You will be redir | Submit if you agree with the previous statement. Otherwis<br>ected to the User Logout web page. | se, select Exit and your time transaction will not be submitted | l for |
| PIN:<br>Submit                                           | Enter your PIN again to 'certify'<br>and then click 'Submit'                                    |                                                                 |       |
| RELEASE: 8.9                                             |                                                                                                 | powered by<br>SUNGARD' HIGHER EDUC                              | ATION |
|                                                          |                                                                                                 |                                                                 |       |

# After submitting- verify

#### Time and Leave Reporting

🔍 Select the link under a date to enter hours or days. Select Next or Previous to navigate through the dates within the period.

Your time sheet was submitted successfully.

\*\* Account Distribution adjusted on this day.

#### Time Sheet

| Title a | nd Number:  |               |                    | Student Worker Business Office ST4101-00 |                |          |                  |          |        |  |  |  |  |
|---------|-------------|---------------|--------------------|------------------------------------------|----------------|----------|------------------|----------|--------|--|--|--|--|
| Depart  | ment and N  | umber:        |                    | Payroll 30203                            |                |          |                  |          |        |  |  |  |  |
| Time S  | heet Period | -             |                    | May 05, 2014                             | to May 18, 201 | 4        |                  |          |        |  |  |  |  |
| Submit  | t By Date:  |               |                    | May 20, 2014                             | 4 by 12:00 PM  |          |                  |          |        |  |  |  |  |
| Clock   | Earning     | Shift Default | Total Total Monday | Tuesday                                  | Wednesday      | Thursday | Friday<br>May 00 | Saturday | Sunday |  |  |  |  |

| In<br>or Out |                     |   | Hours or<br>Units | Hours | Units | May 05,<br>2014 | May 06,<br>2014 | ,   | May 07,<br>2014 | May 08,<br>2014 | May 09,<br>2014 | May 10,<br>2014 | May 11,<br>2014 |
|--------------|---------------------|---|-------------------|-------|-------|-----------------|-----------------|-----|-----------------|-----------------|-----------------|-----------------|-----------------|
|              | Student<br>Worker   | 1 | C                 | 18.5  |       | 3               | 5               | 3.5 | Enter Hours     | 3.5             | 5 Enter Hours   | Enter Hours     | Enter Hours     |
|              | <b>Total Hours</b>  | : |                   | 18.5  |       | 3               | 5               | 3.5 | 0               | 3.5             | 5 C             | 0               | 0               |
|              | <b>Total Units:</b> |   |                   |       | 0     |                 | 0               | 0   | 0               | C               | ) C             | 0               | 0               |

Position Selection

Comments

Preview

Next Return Time

Submitted for Approval By:

Approved By:

Waiting for Approval From:

Will show your approvers name

You on May 06, 2014

<u>NO</u> advanced time entry unless documented by Main Campus Payroll i.e. if a holiday is on a payroll Monday submission is due by Friday.

**RELEASE: 8.8** 

### Returning Your Timecard if a Mistake Was Made:

- You, the employee, have the ability to "return" your timecard to yourself online if you:
  - Submitted your timecard too early and still have hours you would like to log.
  - Need to correct clock-in/out times for a given day.

\*\*NOTICE: Once your approver has *approved* your timecard, *you* <u>CANNOT</u> *return your timecard to yourself. In this case,* your approver must return your timecard to you.\*\*

Please view the next 2 slides for a step-by-step guide on returning your timecard to yourself.

### Returning Your Timecard Step-By-Step Guide

| Personal I            | nformation Student and                         | l Financia           | l Aid Faculty Servic      | es Emp    | oloyee Serv           | vices                  |                              |                        |                   |                                                                               |                                                                                                    |                                                                                                    |                                                                    |
|-----------------------|------------------------------------------------|----------------------|---------------------------|-----------|-----------------------|------------------------|------------------------------|------------------------|-------------------|-------------------------------------------------------------------------------|----------------------------------------------------------------------------------------------------|----------------------------------------------------------------------------------------------------|--------------------------------------------------------------------|
| Search                | Go                                             |                      |                           |           |                       |                        |                              |                        |                   |                                                                               |                                                                                                    |                                                                                                    | SITE MAP HELP EXIT                                                 |
| Time a                | and Leave Rep                                  | oortir               | ıg                        |           |                       |                        |                              |                        |                   |                                                                               |                                                                                                    |                                                                                                    |                                                                    |
| Select                | the link under a date t                        | o enter h            | ours or days. Selec       | t Next or | <sup>r</sup> Previous | to navigate through    | the dates within             | the period.            |                   |                                                                               |                                                                                                    |                                                                                                    |                                                                    |
| Your<br>** Accourt    | time sheet was submit<br>nt Distribution adjus | ted succ<br>ted on t | essfully.<br>his day.     |           |                       |                        |                              |                        |                   | If card has a<br>Waiting for<br>make chang<br>to submit you<br>deadline it yo | Submitted for A<br>Approval From:<br>es to your card as<br>ur card. If you are<br>vill no longer allow | pproval By: date and i<br>then you can hit the ret<br>long as it is well before<br>working on your card p<br>( you to submit your car | name by the<br>urn time to<br>the deadline<br>ast the<br>Dease get |
| Time She              | et                                             |                      |                           |           |                       |                        |                              |                        |                   | with your su                                                                  | pervisor to comple                                                                                     | te your card and bring                                                                                                    | by payroll as                                                      |
| Title and<br>Departme | Number:<br>ent and Number:                     |                      |                           |           |                       |                        | Accounting To<br>Payroll 302 | echnician<br>103       | T95939-00         | soon as pos<br>the Tuesday                                                    | sible to be manual<br>deadline of 10AN                                                                 | lly entered. This can be<br>1 after payroll close Mor                                                                                 | e done before<br>iday.                                             |
| Time She<br>Submit B  | et Period:<br>y Date:                          |                      |                           |           |                       |                        | Sep 07, 2015<br>Sep 21, 2015 | to Sep 20,<br>by 12:00 | 2015              |                                                                               |                                                                                                    |                                                                                                    |                                                                    |
| Clock In              | Earning                                        | Shift                | Default<br>Hours or Units | Tota      | l Total               | Monday<br>Sep 07, 2015 | Tuesday<br>Sep 08 2015       | Wednesda               | ay Thu<br>015 Ser | irsday Fi                                                                     | riday<br>ap 11 2015                                                                                    | Saturday<br>Sep 12, 2015                                                                                                    | Sunday<br>Sep 13, 2015                                             |
| ()<br>()              | Regular Pay                                    | 1                    | nours or onics            | 0 2       | .75                   | No Time Entry          | No Time Entr                 | y No Tim               | ne Entry          | No Time Entry                                                                 | 2.75                                                                                                   | Future Time Entry                                                                                                    | Future Time Entry                                                  |
| Ŭ                     | Holiday Pay                                    | 1                    |                           | 0         | 0                     | Enter Hours            | Enter Hour                   | s Ente                 | er Hours          | Enter Hours                                                                   | Enter Hours                                                                                            | Enter Hours                                                                                                    | Enter Hours                                                        |
|                       | Sick Pay                                       | 1                    |                           | 0         | 0                     | Enter Hours            | Enter Hour                   | s Ente                 | er Hours          | Enter Hours                                                                   | Enter Hours                                                                                            | Enter Hours                                                                                                    | Enter Hours                                                        |
|                       | Personal Leave Pay                             | 1                    |                           | 0         | 0                     | Enter Hours            | s Enter Hour                 | s Ente                 | er Hours          | Enter Hours                                                                   | Enter Hours                                                                                            | Enter Hours                                                                                                    | Enter Hours                                                        |
|                       | Vacation Pay                                   | 1                    |                           | 0         | 0                     | Enter Hours            | 5 Enter Hour                 | s Ente                 | er Hours          | Enter Hours                                                                   | Enter Hours                                                                                            | Enter Hours                                                                                                    | Enter Hours                                                        |
|                       | Comp Time Earned                               | 1                    |                           | 0         | 0                     | Enter Hours            | s Enter Hour                 | s Ente                 | er Hours          | Enter Hours                                                                   | Enter Hours                                                                                            | Enter Hours                                                                                                    | Enter Hours                                                        |
|                       | Comp Time Taken                                | 1                    |                           | 0         | 0                     | Enter Hours            | Enter Hour                   | s Ente                 | er Hours          | Enter Hours                                                                   | Enter Hours                                                                                            | Enter Hours                                                                                                    | Enter Hours                                                        |
|                       | Over Time                                      | 1                    |                           | 0         | 0                     | Enter Hours            | Enter Hour                   | is Ente                | er Hours          | Enter Hours                                                                   | Enter Hours                                                                                            | Enter Hours                                                                                                    | Enter Hours                                                        |
|                       | Total Hours:                                   |                      |                           | 2         | .75                   | C                      | )                            | 0                      | 0                 | 0                                                                             | 2.75                                                                                                   | 0                                                                                                    | 0                                                                  |
|                       | Total Units:                                   |                      |                           |           |                       | 0 0                    | )                            | 0                      | 0                 | 0                                                                             | 0                                                                                                    | 0                                                                                                    | 0                                                                  |
| Positi                | on Selection Com                               | ments                | Preview                   | Retu      | ırn Time              |                        |                              |                        |                   |                                                                               |                                                                                                    |                                                                                                    |                                                                    |
| Submitte              | d for Approval By:                             |                      |                           |           |                       |                        | You on Sep 1                 | 1, 2015                |                   |                                                                               |                                                                                                    |                                                                                                    |                                                                    |
| Approved              | By:                                            |                      |                           |           |                       |                        |                              |                        |                   |                                                                               |                                                                                                    |                                                                                                    |                                                                    |
| Waiting f             | or Approval From:                              |                      |                           |           |                       | Your Su                | pervisors name h             | ere.                   |                   |                                                                               |                                                                                                    |                                                                                                    |                                                                    |
|                       |                                                |                      |                           |           |                       |                        |                              |                        |                   |                                                                               |                                                                                                    | Dower                                                                                                    | ed bv                                                              |

### Returning Your Timecard Step-By-Step Guide

| Personal Information St | tudent and Financial Aid | Faculty Services | Employee Services |
|-------------------------|--------------------------|------------------|-------------------|
|-------------------------|--------------------------|------------------|-------------------|

Search

#### Time and Leave Reporting

Q Select the link under a date to enter hours or days. Select Next or Previous to navigate through the dates within the period.

Time transaction successfully returned.

Go

Indicates that time card was submitted back to you to make changes if needed so card can be resubmitted.

\*\* Account Distribution adjusted on this day.

#### Time Sheet

| Title and          | Number:            |       |                           |                |                |                        | Accounting Te           | chnician T9593            | 9-00                     |                        |                          |                                       |
|--------------------|--------------------|-------|---------------------------|----------------|----------------|------------------------|-------------------------|---------------------------|--------------------------|------------------------|--------------------------|---------------------------------------|
| Departme           | nt and Number:     |       |                           |                |                |                        | Payroll 302             | 03                        |                          |                        |                          |                                       |
| Time Shee          | et Period:         |       |                           |                |                |                        | Sep 07, 2015            | to Sep 20, 2015           |                          |                        |                          |                                       |
| Submit By          | / Date:            |       |                           |                |                |                        | Sep 21, 2015            | by 12:00                  |                          |                        |                          |                                       |
| Clock In<br>or Out | Earning            | Shift | Default<br>Hours or Units | Total<br>Hours | Total<br>Units | Monday<br>Sep 07, 2015 | Tuesday<br>Sep 08, 2015 | Wednesday<br>Sep 09, 2015 | Thursday<br>Sep 10, 2015 | Friday<br>Sep 11, 2015 | Saturday<br>Sep 12, 2015 | Sunday<br>Sep 13, 2015                |
| G                  | Regular Pay        | 1     |                           | 0 2.7          | 5              | No Time Entry          | No Time Entry           | No Time Entry             | y No Time Entry          | / 2.75                 | Future Time Entry        | <ul> <li>Future Time Entry</li> </ul> |
|                    | Holiday Pay        | 1     |                           | 0              | 0              | Enter Hours            | Enter Hours             | Enter Hours               | s Enter Hours            | Enter Hours            | Enter Hours              | Enter Hours                           |
|                    | Sick Pay           | 1     |                           | 0              | 0              | Enter Hours            | Enter Hours             | Enter Hours               | s Enter Hours            | 6 Enter Hours          | Enter Hours              | Enter Hours                           |
|                    | Personal Leave Pay | 1     |                           | 0              | 0              | Enter Hours            | Enter Hours             | Enter Hours               | s Enter Hours            | Enter Hours            | Enter Hours              | Enter Hours                           |
|                    | Vacation Pay       | 1     |                           | 0              | 0              | Enter Hours            | Enter Hours             | Enter Hours               | s Enter Hours            | Enter Hours            | Enter Hours              | Enter Hours                           |
|                    | Comp Time Earned   | 1     |                           | 0              | 0              | Enter Hours            | Enter Hours             | Enter Hours               | s Enter Hours            | Enter Hours            | Enter Hours              | Enter Hours                           |
|                    | Comp Time Taken    | 1     |                           | 0              | 0              | Enter Hours            | Enter Hours             | Enter Hours               | s Enter Hours            | Enter Hours            | Enter Hours              | Enter Hours                           |
|                    | Over Time          | 1     |                           | 0              | 0              | Enter Hours            | Enter Hours             | Enter Hours               | s Enter Hours            | Enter Hours            | Enter Hours              | Enter Hours                           |
|                    | Total Hours:       |       |                           | 2.7            | 5              | C                      | ) (                     | ) (                       | ) (                      | ) 2.75                 | 0                        | 0                                     |
|                    | Total Units:       |       |                           |                |                | 0 0                    | ) (                     | ) (                       | ) (                      | ) 0                    | 0                        | 0                                     |

Position Selection

Comments Preview Submit for Approval

Restart Next

#### Submitted for Approval By:

#### Approved By:

Waiting for Approval From:

SITE MAP HELP EXIT

# Hourly Non-Exempt Staff Time Entry Quick Steps

- Using a Web browser go to the Banweb Self Service-<u>http://banweb7.nmt.edu</u>
- Click on "Enter Secure Area"
- Enter your Tech Id and Pin
- Click 'Employee'
- Click 'Time Sheet'
- Click button for 'Access my Time Sheet'
- Click 'Select'
- Carefully Choose Job and pay period (more than one may be displayed)
- Click 'Time Sheet'
- Choose Date and Earning Type
- Click 'Enter Hours'
- Click the Clock In/Out Icon <sup>(C)</sup> to enter time.
  - Remember this is <u>MANDATORY</u>.
- Click 'Save'
- If finished for the entry Click 'Exit'

- If entering exception time i.e. vacation, sick, for multiple days with the same hours and earnings type you may use the 'Copy' feature.
- If ALL time entered for pay period click on "Preview" and review
- When complete and correct Click 'Submit for Approval' (you can not make changes after submitting)
  - Remember <u>NO</u> advanced time entry unless documented by Main Campus Payroll i.e. if a holiday is on a payroll Monday submission is due by Friday.
- Check bottom of screen to verify that the line 'Submitted for Approval By:' has your name and the date.
- You can check back to see when your 'Approver' has approved.

### Errors That May Occur During Timecard Approval Process

- If an error should occur at any time during the timecard approval process, a notification will appear on both the Student's and Approver's screens.
- Please see separate slideshow, "Approver and Student Time Card Errors: Problems and Resolutions", for stepby-step guidance to resolve any errors you may encounter while using BanWeb.